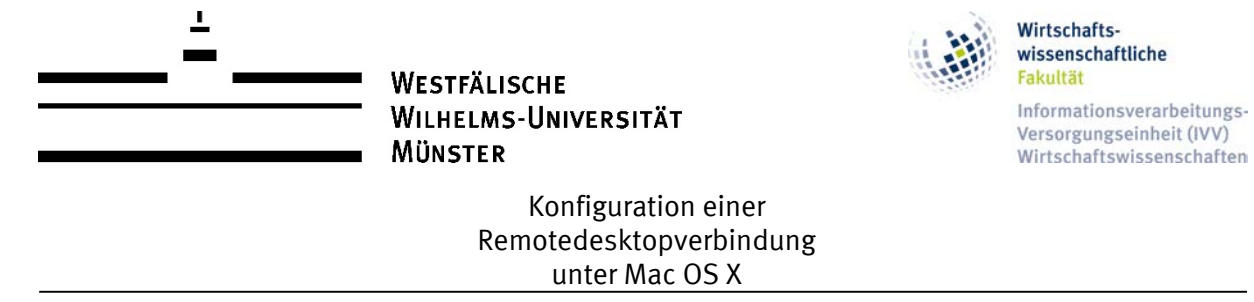

Durch die Umstellung der Firewall der Wirtschaftsinformatik in die Systeme des Zentrums für Informationsverarbeitung (ZIV) wird der Port 3389 für RDP gesperrt. Künftig werden Remotedesktopverbindungen nur durch die Angabe eines Remotedesktopgateways (WI-GW) oder über den Terminalserver (WI-Farm) möglich sein.

Die folgende Anleitung beschreibt die Konfiguration des Remotedesktopgateways unter Mac OS:

Im Apple App Store findet sich die aktuellste Version der Software "Microsoft Remote Desktop". Es wird dringend empfohlen die aktuellste Version zu verwenden, um möglichen Fehlern oder Problemen vorzubeugen.

Um einen Remotezugriff zu ermöglichen, muss zunächst ein Gateway-Server angegeben werden. Das Gateway wird unter dem Symbol "Preferences" konfiguriert. Als Gatewayname (dient nur als Anzeigename) wird "WI-GW" verwendet. Als Gatewayserver wird "wi-gw.uni-muenster.de" eingetragen. Darauf folgt die Eingabe der WIWI-Kennung.

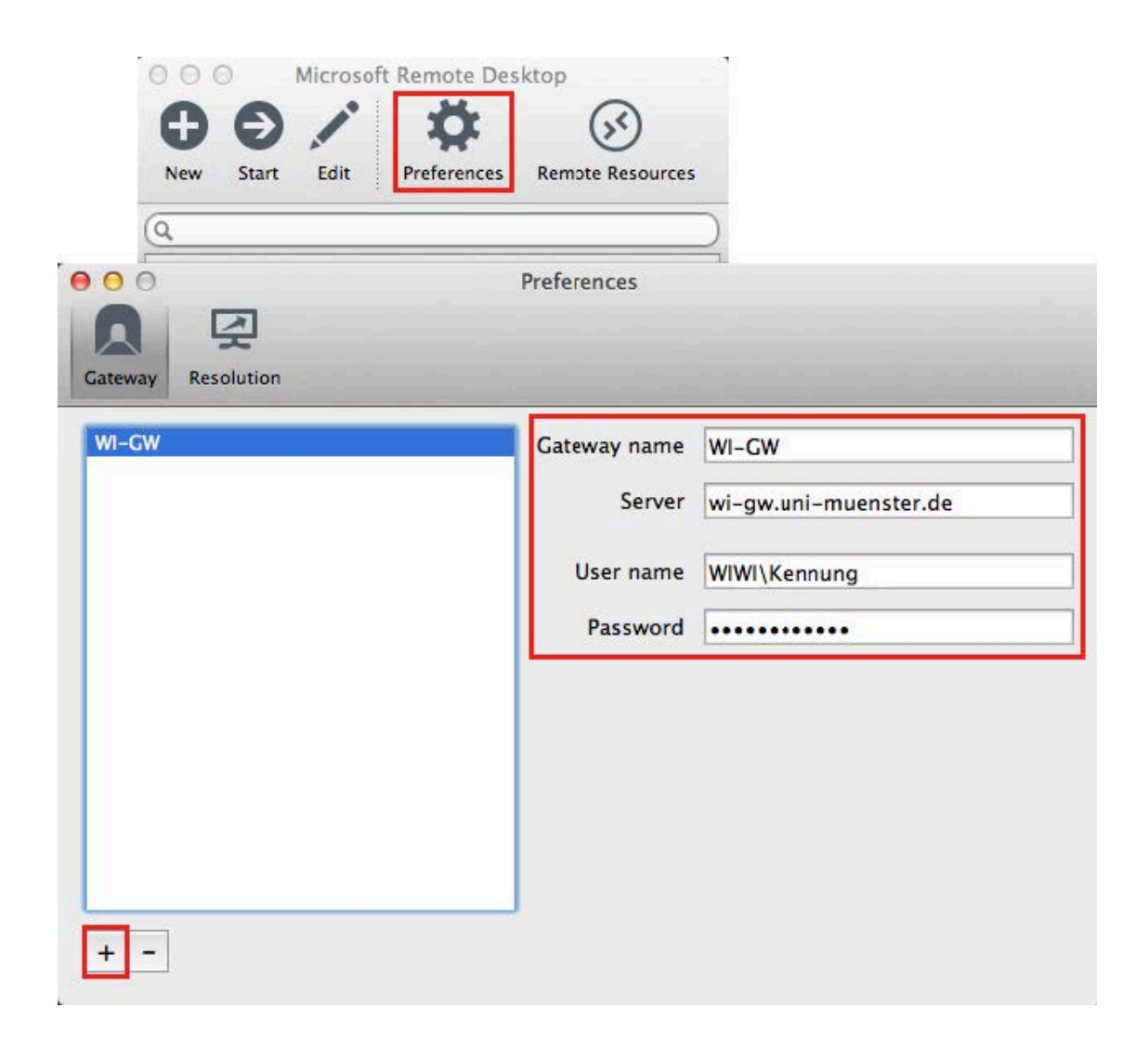

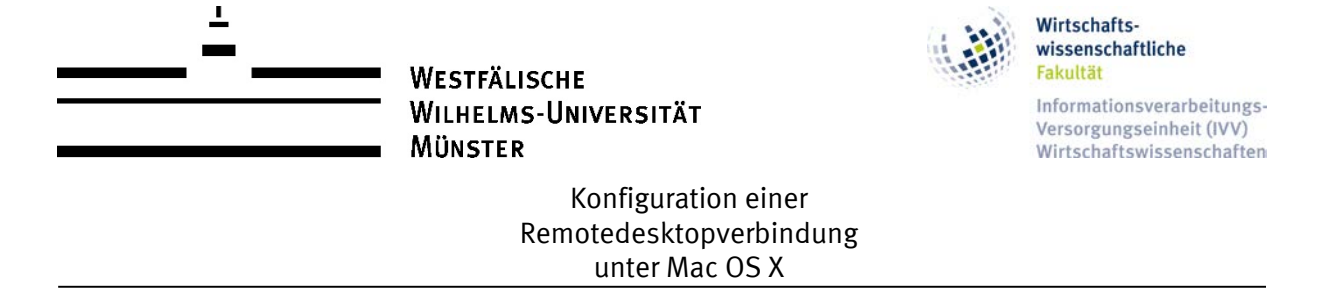

Unter dem Symbol "New" kann somit eine neue RDP-Verbindung erstellt werden. Hier werden die Angaben des gewünschten Remote-Clients angegeben. Um den zuvor konfigurierten Gatewayserver zu verwenden, wird in dem Dropdown-Menü Gateway "WI-GW" ausgewählt. Darunter folgt wiederum die Eingabe der WIWI-Kennung.

Falls die Anmeldung mit einer lokalen Kennung auf dem Remote-Client, beispielsweise "admin", erfolgen soll, muss unter Username die lokale Kennung folgendermaßen hinterlegt werden: "VM-Name\admin"

| O O O Microsoft Remote Desktop |                                   |
|--------------------------------|-----------------------------------|
| <b>Đ</b>                       | / 🌣 🐼                             |
| New Start                      | Edit Preferences Remote Resources |
| Q                              | )                                 |
| 00 Edit F                      | lemote Desktops – VM–NAME         |
| × P                            |                                   |
| General Session                | Redirection                       |
| Scheral Session                |                                   |
|                                |                                   |
| Connection name                | VM-NAME                           |
| PC name                        | VM-NAME.uni-muenster.de           |
| Gateway                        | WI-GW \$                          |
| Credentials                    |                                   |
| Username                       | WIWI\Kennung                      |
| Password                       | •••••                             |
| Pasalution                     | 1024-769                          |
| Resolution                     | 1024x768                          |
| Colors                         | True Color (24 bit)               |
|                                | ✓ Full screen                     |
|                                | Scale content                     |
|                                | Use all monitors                  |

Unter dem Symbol "Session" können nützliche Einstellungen angegeben werden. Beispielsweise ist es möglich die eigenen Drucker auf dem angegebenen Remote-Client weiterzuleiten.